## **Parents: Accessing Student Grades**

## **Infinite Campus Portal**

Rockdale County Public Schools

You can monitor up-to-date grades for your student at any time through the Parent Portal. Please read the directions below carefully to learn more.

- Log on to your Parent Portal account through **<u>rockdaleschools.org/infinitecampus</u>**
- If you have more than one student in your account, select a student using the drop-down list at the top of the screen.
- Click the "Grades" link in the left menu.
- You will see your child's grades listed here.

**IMPORTANT:** Grades highlighted in **YELLOW** are the current, up-to-date averages. These will change as your child's average changes. Grades highlighted in **GREEN** are the grades at the time of progress reports. These will <u>not</u> change.

• Click on the name of a class to see details about the individual assignments and grades that make up the average.

Note: To see archived report cards/progress reports, you can also click on the "Reports" link in the left menu. This will give you access to print-friendly grade reports in PDF format (Adobe Reader required.)

| Select you<br>student | ur                       | Ja               | ne Doe Welco                    | me Pa     | rent       | Sign Out              |
|-----------------------|--------------------------|------------------|---------------------------------|-----------|------------|-----------------------|
|                       | Stud<br>Grad             | ent Nun<br>e: 06 | Grades                          |           | )          | Campus                |
| Click the             | endar                    | >                | Grades By Course                |           |            |                       |
| "Grades" link         | nedule                   | >                |                                 |           |            |                       |
|                       | sponsive Schedule        | >                | Collapse All                    |           |            |                       |
| here                  | endance                  | >                |                                 |           |            | Green boxes show      |
|                       | Grades                   |                  | 40.2610022-304 PC EARTH SCI 6 - |           |            | grades at the time of |
|                       | Reports                  | >                | Conduct and B                   | labauiar  | <u>\$1</u> | progress reporting    |
|                       | Family                   |                  | Conduct and B                   | enavior   |            |                       |
|                       | Messages                 | >                | HO                              | mework    |            |                       |
|                       | Discussions              | >                | Wor                             | Habite    |            |                       |
|                       | Household Information    | >                | Progress Grade 1 -              |           | 97 00% 97  |                       |
|                       | User Account             |                  | Progress Grade 2 -              | October   |            | Yellow boxes          |
|                       | Account Settings         | >                | Progress Grade 3 - No           | vember    |            | show the curre        |
|                       | Contact Preferences      | >                | Progress Grade 4 - F            | ebruary   |            |                       |
|                       | Notification Settings    | >                | Progress Grade 5                | - March   |            | average.              |
|                       |                          |                  | Progress Grade                  | 6 - April |            |                       |
|                       | SLDS Portal              |                  | Sem 1 Course /                  | Average   | 97.00% 97  |                       |
|                       | General Ray Davis Middle | 9                | Sem 1 Exar                      | m Score   |            |                       |
|                       | Control                  |                  | Sem 1 Course                    | e Grade   |            |                       |
|                       |                          |                  | Sem 2 Course A                  | Average   |            |                       |
|                       |                          |                  | Sem 2 Exar                      | n Score   |            |                       |
|                       |                          |                  | Sam 2 Course                    | Grado     |            |                       |